## (·>papaki HELP

**Γνωσιακή βάση > Website Builder >** Πως προσθέτω το domain μου στο πακέτο Website Builder;

Πως προσθέτω το domain μου στο πακέτο Website Builder; - 2023-01-04 - Website Builder

Σε περίπτωση που επιθυμείτε να συνδέσετε το domain σας με το Website Builder πακέτο σας, μπορείτε να ακολουθήσετε τα παρακάτω βήματα:

1. <u>Συνδεθείτε</u> στο λογαριασμό σας στο Papaki.

## GR EN

## Είσοδος Μέλους

Εάν είστε ήδη μέλος στο Papaki, συμπληρώστε το Όνομα Χρήστη και τον Κωδικό.

Email/Username

Κωδικός

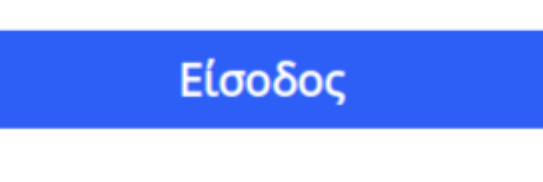

<u>Υπενθύμιση Κωδικού</u>

 Από τη λίστα Τα Προϊόντα μου, επιλέγετε Πακέτα Website Builder και κάνετε click στο προσωρινό όνομα του πακέτου σου στης μορφής xxxxx.websitestool.com.

| Domains                  | <b>Εμφάνιση:</b> Ενεργά πακέτα W | Αναζήτηση:             |              |            |      |       |          |
|--------------------------|----------------------------------|------------------------|--------------|------------|------|-------|----------|
| 📚 Πακέτα Hosting         | Domain                           | Πακέτο WebSite Builder | Λήξη         | Κατάσταση  | Λειτ | τουργ | ίες      |
| 🙆 SSL Πιστοποιητικά      | websitestool.com                 | Free TrialShop         | 18/10/2022 🌗 | Ενεργό     | *    | C     | ١        |
| Online Marketing         | gr                               | Δωρεάν                 | 28/09/2022 🌗 | Έχει λήξει |      | ø     | <u>ا</u> |
| 🗟 Πακέτα Email           |                                  |                        |              |            |      |       |          |
| 📉 Πακέτα WebSite Builder |                                  |                        |              |            |      |       |          |

3. Στο πεδίο **Domain** click στο **Επεξεργασία.** 

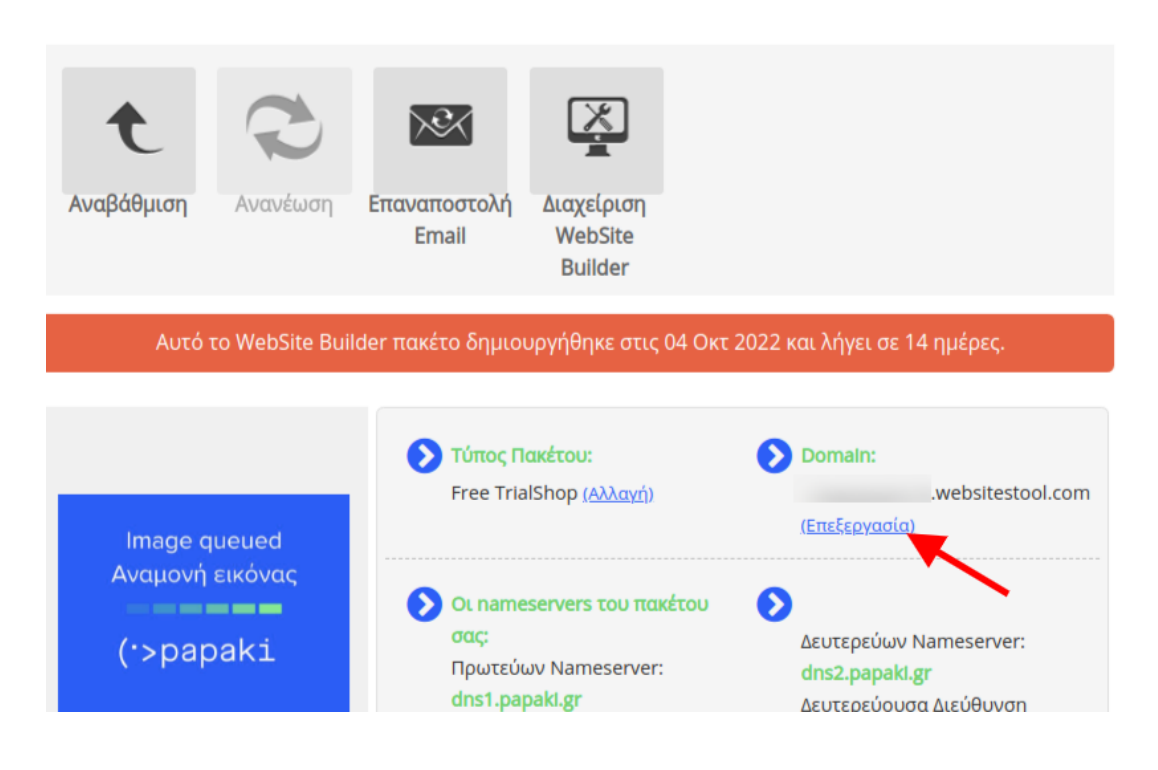

4. Εισάγετε το domain σας και επιλέγετε **Αποθήκευση**.

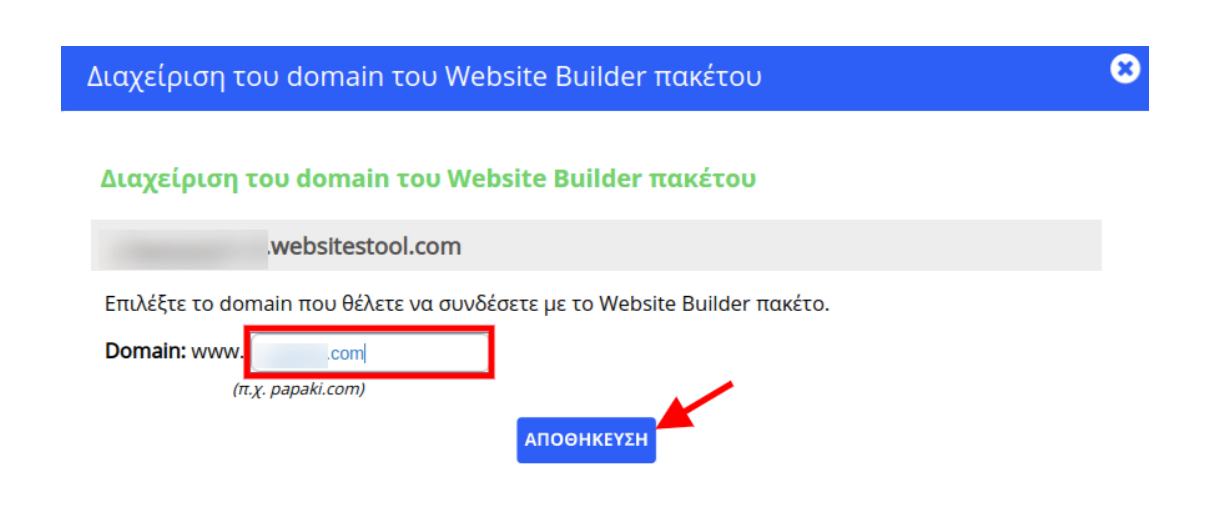

5. Θα σας εμφανιστούν οι dns εγγραφές που θα χρειαστούν να περαστούν στην dns ζώνη του domain, ώστε να συνδεθεί το domain με το website builder. Στα χρεώσιμα πακέτα Website Builder θα εμφανιστούν και οι email dns εγγραφές για τα emails που παρέχονται με το πακέτο σας.

Προσοχή, εάν η dns ζώνη σας βρίσκεται σε άλλο πάροχο, θα χρειαστεί να προωθήσετε τις εγγραφές αυτές.

| Διαχείριση του domain του Website Builder πακέτου                                                                                                    | 8 |  |  |  |
|----------------------------------------------------------------------------------------------------|---|--|--|--|
| websitestool.com                                                                                                    | * |  |  |  |
| Για τη σύνδεση του domaincom με το πακέτο Website Builder<br>websitestool.com, θα πρέπει να χρησιμοποιήσετε κάποια υπηρεσία DNS για να<br>εισάγετε τις παρακάτω εγγραφές <u>(Οδηγίες σύνδεσης)</u> .<br>Τύπος Εγγραφής: <b>Α</b> |   |  |  |  |
| Όνομα του domain: .com<br>ΙΡ διεύθυνση: <b>138.201.57.158</b>                                                                                                    | l |  |  |  |
| Τύπος Εγγραφής: <b>CNAME</b><br>Όνομα του domain (Host Name/Alias): <b>wwwcom</b><br>Canonical name (Destination): <b>websitestool.com</b>                                                                                       |   |  |  |  |
| ΚΛΕΙΣΙΜΟ ΠΑΡΑΘΥΡΟΥ                                                                                                    | ł |  |  |  |
| 4                                                                                                    | + |  |  |  |

Σε περίπτωση που το domain σας βρίσκεται στο Papaki, μπορείτε να χρησιμοποιήσετε την διαδικασία αυτόματης εισαγωγής των εγγραφών ακολουθώντας τα παρακάτω βήματα:

α) Από τη λίστα **Τα Προϊόντα μου**, επιλέγετε **Domain Names** και κάνετε click στο **Domain** σας.

β) Σε περίπτωση που δεν είναι ήδη ενεργή η DNS υπηρεσία του Papaki, στο πεδίο **Υπηρεσία DNS** επιλέγετε **Ενεργοποίηση**.

Με αυτή την ενέργεια θα περαστούν οι Nameservers dns1.papaki.gr και dns2.papaki.gr που αντιστοιχούν στην dns υπηρεσία του Papaki και θα διαγραφούν οι προηγούμενοι εάν υπάρχουν. Για να χρησιμοποιήσετε την υπηρεσία διαχείρισης DNS, θα πρέπει να αλλάξουν οι Nameservers του domain σας: (Αν θέλετε απλά να αλλάξετε nameservers πατήστε <u>εδώ</u>)

| Υπάρχοντες Nameservers | Νέοι Nameservers για Υπηρεσία DNS |
|------------------------|-----------------------------------|
|                        | dns1.papaki.gr                    |
|                        | dns2.papaki.gr                    |
| Ενημέρωση              | Nameservers                       |

Προσοχή. Σε περίπτωση που έχετε ήδη περασμένους Nameservers άλλου παρόχου για την email υπηρεσία σας, μπορείτε να εξετάσετε το ενδεχόμενο να προωθήσετε τις dns εγγραφές που εμφανίζονται στο βήμα 5, ώστε να μην υπάρξει κάποιο downtime στα emails σας.

Το ίδιο μπορείτε να κάνετε και σε περίπτωση που έχετε ενεργή την υπηρεσία της Cloudflare.

γ) Στο πεδίο Υπηρεσία DNS επιλέγετε Επεξεργασία και από τις Δημοφιλείς Υπηρεσίες κάνετε click στο Website Builder.

×

δ) Θα εμφανιστούν οι dns εγγραφές που θα εισαχθούν και επιλέγετε **Αποθήκευση**.

## ×

Θα χρειαστούν 4-48 ώρες μέχρι οι Internet πάροχοι να ενημερώσουν τις βάσεις τους και οι υπηρεσίες σας να συνδεθούν.